过年在家没事研究了下新买的中国移动RAX3000Q,为什么选它实际上是因为几乎同配置wifi6的H3C RC3000和RT3000太贵了, 买不起。虽然自带web面板肯定不如H3C,但是人家便宜啊。淘宝150拿下后,一开始做AP用,在我的卧室里的wifi链路速率从 200多M升到了576M,凑到路由器旁边则是1200M,wifi6感知还是很强的。后来折腾了一下,发现已经可以替换我的新3路由了。

在这里把折腾的经历分享给大家,我就简单说一说了,具体的细节可以看我的博客:<u>https://blog.imlk.top/posts/rax3000q-get-</u> <u>shell/</u>

文章一共两篇,这是第一篇,第二篇介绍怎么编译QSDK源码,构建自己需要的软件包ipk文件。 (图上有些ip是192.168.123.177,这是因为当时折腾的时候这台路由器还不是主路由,这都不影响,把它看作192.168.10.1即 可)

简单来说这个路由器的8080端口上包含一个LuCI实例,并且从版本号分析应该是基于QSDK(高通的openwrt分支)构建的固件。

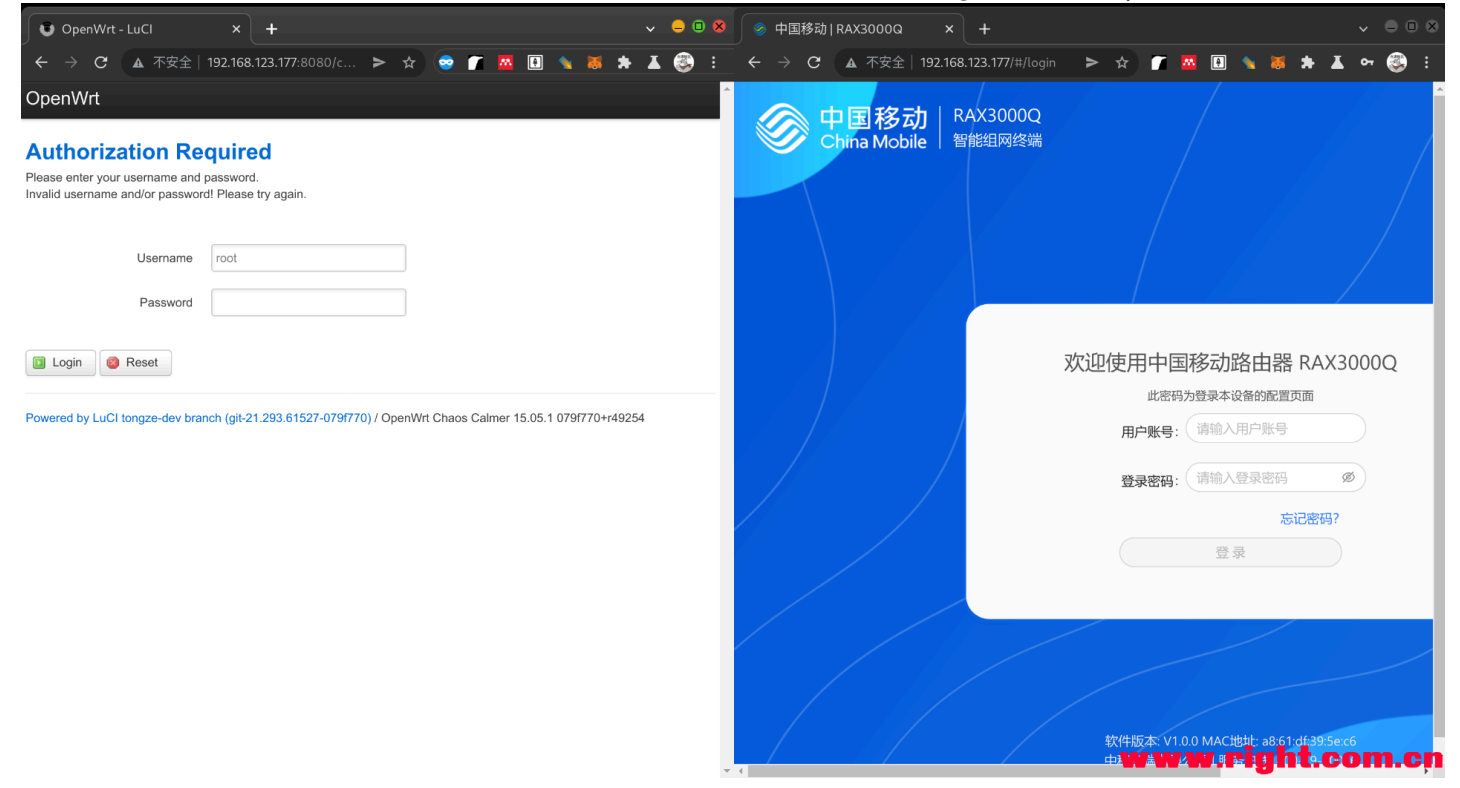

从<u>http://192.168.10.1:8080/</u>可以进入这个页面(其中192.168.10.1是你路由器ip)。

相当于这个路由器自带一个完整的QSDK固件,并且LuCI都直接暴露出来了,后面进一步分析发现opkg也是能用的(只不过得自 己编译ipk文件,如果直接用openwrt仓库里的很容易遇到兼容性问题)

但是root用户的密码不知道,我们得从其他地方入手。

接下来介绍如何开启telnet/ssh,并进入这个LuCI面板

1. 登陆LuCI的方法:

首先登陆中国移动的web面板(就是默认的那个80端口的<u>http://192.168.10.1/</u>),在「更多 --> 诊断 --> ping」页面的ip地址输 入框填入以下内容后点击「开始」按钮:

\$(passwd\${IFS}-d\${IFS}root)

点完之后不会有结果显示,但是此时root用户的密码已经清除。可以在<u>http://192.168.10.1:8080/</u>处的LuCI直接以root身份无密码 登陆

|       | 屾 状态       | ● 网络       | ⊘ 安全       | ◎ 管理     | ▶ 诊断            | ② 帮助                    |         |
|-------|------------|------------|------------|----------|-----------------|-------------------------|---------|
| 系统日志  | Ping       |            |            |          |                 |                         | 更多帮助    |
| Ping  | ping用于确定本地 | 主机是否能与另一台  | 主机成功交换(发送与 | 5接收)数据包。 |                 |                         |         |
| Trace | 循环:        | PING次数: 10 |            | URL或者    | 皆IP地址:(\$(passv | wd\${IFS}-d\${IFS}root) | 停止      |
|       |            |            |            |          |                 |                         |         |
|       |            |            |            |          |                 |                         |         |
|       |            |            |            |          | wv              | vw.right                | .com.cn |

#### 未设置密码!

尚未设置密码。请为 root 用户设置密码以保护主机并启用 SSH。 跳转到密码配置页...

# 需要授权

请输入用户名和密码。

| 用户名 | root |
|-----|------|
| 密码  |      |

登录

⑧ 登录

www.right.com.cn

(这里第二张图只是演示,我已经进去改过了所以已经是中文了)

2.开启telnet/ssh

这个更简单,只介绍稳定telnet的开启方法,自带的ssh服务有点麻烦暂时不管自己折腾(都有luCI了,方法肯定多的去了) 这个路由器中国移动的web面板有3个账户,权限依次提高(后面两个账户密码我猜测在其他中国移动的路由器上也能用): user: <路由器背面的密码>

senior: 123456

superadmin: 83583000

所以我们回到web面板,直接以帐号superadmin,密码83583000登陆,在「管理-系统设置」页面可开启telnet**注意telnet端口 号为4719,应使用telnet 192.168.10.1 4719登陆,用户名为root,密码已经清除** 

开启ssh的按钮是坏的,不过没有关系,可以telnet登陆进去执行dropbear -p 22手动开启ssh

最后放几张图结尾

## → ~ ssh root@192.168.123.177 root@192.168.123.177's password:

### BusyBox v1.30.1 () built-in shell (ash)

| Esc F1                                                           | F2 F3 F4                                                                                                    | F5 F6 F7                                                                                                    | F8                                                                                                    | F9 F10                                                                          | F11 F12                          | P/S                      | SL           | P/B                     |                     |       | ]        |          |
|------------------------------------------------------------------|----------------------------------------------------------------------------------------------------|----------------------------------------------------------------------------------------------------|----------------------------------------------------------------------------------------------------|---------------------------------------------------------------------------------|----------------------------------|--------------------------|--------------|-------------------------|---------------------|-------|----------|----------|
| ·`!1@2                                                           | # 3 \$ 4 % 5 ^ 6                                                                                                    | 6&7*8(                                                                                                    | 9)0_                                                                                                    | - + =                                                                           | BacSp                            | Ins                      | Hom          | PUp                     | NL                  | /     | *        | -        |
| Tab Q W                                                          |                                                                                                    | Y U I                                                                                                    | 0 P                                                                                                    | {[}                                                                             | ]   \                            | Del                      | End          | PDn                     | 7                   | 8     | 9        |          |
| Caps A                                                           | S D F G                                                                                                    | н ј к                                                                                                    |                                                                                                    | ; " '                                                                           | Enter                            |                          |              |                         | 4                   | 5     | 6        | +        |
| Shift Z                                                          |                                                                                                    | B N M                                                                                                    | < .  > .                                                                                                    | ?/                                                                              | hift                             |                          | t            |                         | 1                   | 2     | 3        | $\vdash$ |
|                                                                  |                                                                                                    |                                                                                                    | Δ1+                                                                                                    |                                                                                 | Ctr1                             | <b>F</b>                 | ·            | _                       | -                   | <br>a |          | E        |
|                                                                  |                                                                                                    |                                                                                                    |                                                                                                    |                                                                                 |                                  |                          |              |                         |                     |       |          |          |
| 10penWrt:~#<br>Wrt-Overview-LuCl ×<br>C (192168                  | +<br>3.123.177:8080/cgi-bin/luci/;stok=1db                                                                                                    | b4b84db248b828ab8e99e                                                                                                    | 400d33963/admin/                                                                                                    | ístatus/overview                                                                | W                                | > *                      |              |                         |                     | × 0   | × *      | •<br>•   |
| 20penWrt:~#<br>Wrt-Overview-LuCl ×<br>C (▲ 不安全)192.168           | +<br>3.123.177:8080/cgi-bin/luci/;stok=1db<br>OpenWrt Status - s<br>Status                                                                                                    | b4b84db248b828ab8e99e<br>System + Services + ↑                                                                              | 400d33963/admin/<br>letwork - Logout                                                                                                    | 'status/overview                                                                |                                  | > * 4                    |              | ) a Q                   |                     | × •   | × *      | * i      |
| 9 <b>0penWrt:~#</b><br>Wrt-Overview-LuCl ×<br>C (本 不安全)192.166   | +<br>8.123.177:8080/cgi-bin/luci/;stok=1db<br>OpenWrt Status - 3<br>Status<br>System                                                                                                    | b4b84db248b828ab8e99e<br>System + Services + ↑                                                                              | 400d33963/admin/<br>letwork ~ Logout                                                                                                    | 'status/overview                                                                |                                  | > \$                     | 2 T S        | 0 REFRESI               | ) <b>⊛ (</b><br>HON | × :   | × *      | ×        |
| 10penWrt:〜#<br>Wrt-Overview-LuCl ×<br>C (▲ 不安全   192.168         | +<br>3.123.177:8080/cgi-bin/luci/;stok=1dtb<br>OpenWrt Status - 3<br>Status<br>System<br>Hostname                                                                                               | b4b84db248b828ab8e99e<br>System - Services - ↑<br>Cpr                                                                       | 400d33963/admin/<br>letwork - Logout                                                                                                    | 'status/overview                                                                |                                  | > *                      | ž 🔹 🎕        | O REFRESI               | ) ⊗ <b>Г</b>        | × .   |          | * 2      |
| OpenWrt:~#<br>Wrt-Overview-LuCl ×<br>C (▲ 不安全   192.168          | +<br>3.123.177:8080/cgi-bin/luci/;stok=1db<br>OpenWrt Status s<br>Status<br>System<br>Hostname<br>Model                                                                                         | b4b84db248b828ab8e99e<br>System + Services + ↑<br>Opr<br>Qui                                                                | 400d33963/admin/<br>letwork - Logout<br>wWrt<br>licomm Technologies                                                                                                    | status/overview                                                                 | -MP02.1                          | > ☆) :                   | 2 <b>?</b> @ | o a O                   | ) <b>⊜ (</b><br>+ON | × •   | * *      | •<br>* 2 |
| OpenWrt:~#<br>Wrt-Overview-LuCI ×<br>C (本 不安全) 192.168           | +<br>OpenWrt Status Status Status<br>Status<br>System<br>Hostname<br>Model<br>Firmware Version                                                                                                  | 54584db2485828ab8e99e<br>System × Services × M<br>Opr<br>Qu:                                                                | 400d33963/admin/<br>letwork - Logout<br>enWrt<br>alcomm Technologies<br>enWrt Chaos Calmer                                                                                    | 'status/overview<br>, Inc. IPQ5018/AF<br>15.05.1 079f770+                       | -MP02.1<br>149254 / LuCl tongze- | > ☆ 4                    | 2 • &        | 0 REFRESI               |                     | × •   | * *      | * 2      |
| 20penWrt:~#<br>Wrt-Overview-LuCI ×<br>C (A 不安全) 192.168          | +<br>3.123.177:8080/cgi-bin/luci/;stok=1db<br>OpenWrt Status - S<br>Status<br>System<br>Hostname<br>Model<br>Firmware Version<br>Kernel Version                                                 | b4b84db248b828ab8e99e<br>System × Services × M<br>Opr<br>Qui<br>Qui<br>4.4                                                  | 400d33963/admin/<br>ietwork - Logout<br>anWrt<br>alcomm Technologies<br>anWrt Chaos Calmer<br>60                                                                              | status/overview<br>, Inc. IPQ5018/AF<br>15.05.1 079f770+                        | -MP02.1<br>r49254 / LuCl tongze- | > 🛧 a                    | 2 • @<br>AUT | 0 a 2<br>0 refresi      | р <b>⊗ Г</b><br>Ном | × 0   | * *      | *        |
| 20penWrt:~#<br>Wrt-Overview-LuCI ×<br>C (A 不安全   192.166         | +<br>3.123.177.8080/cgi-bin/luci//stok=1db<br>OpenWrt Status 3<br>Status<br>System<br>Hostname<br>Model<br>Firmware Version<br>Kernel Version<br>Local Time                                     | b4b84db248b828ab8e99e<br>System × Services × №<br>Opr<br>Qua<br>Opr<br>4,4<br>Sat                                           | 400d33963/admin/<br>letwork - Logout<br>anWrt<br>alcomm Technologies<br>anWrt Chaos Calmer<br>60<br>Jan 29 14:44:47 2022                                                      | /status/overview<br>, Inc. IPQ5018/AF<br>15.05.1 079f770+<br>2                  | -MP02.1<br>r49254 / LuCl tongze- | > ☆ ¢                    | -21.293.615  | 0 REFRESI<br>27-079f770 | 0                   | × •   | * *      | ***      |
| 20penWrt:~#<br>Wrt-Overview-LuCI ×<br>C (▲ 不安全) 192.166          | +<br>OpenWrt Status - S<br>Status<br>System<br>Hostname<br>Model<br>Firmware Version<br>Kernel Version<br>Local Time<br>Uptime                                                                  | b4b84db248b828ab8e99e<br>System × Services × 1<br>Opr<br>Qui<br>4.4<br>Sat<br>2d                                            | 400d33963/admin/<br>letwork - Logout<br>enWrt<br>alcomm Technologies<br>anWrt Chaos Calmer<br>60<br>Jan 29 14:44:47 2022<br>7h 7m 1s                                          | status/overview<br>, Inc. IPQ5018/AF<br>15.05.1 079f770+<br>2                   | -MP02.1<br>r49254 / LuCI tongze- | > ☆ 2<br>dev branch (git | 2 • @<br>AUT | 0 REFRES                |                     | × •   | x 8      | × 4      |
| 9 <b>0penWrt:~#</b><br>Wrt-Overview-LuCI ×<br>C ( 不安全   192.166  | +<br>3.123.177.8080/cgi-bin/luci//stok=1db<br>OpenWrt Status 3<br>Status<br>System<br>Hostname<br>Model<br>Firmware Version<br>Kernel Version<br>Local Time<br>Uptime<br>Load Average           | b4b84db248b828ab8e99e<br>System × Services × №<br>Opr<br>Qua<br>Opr<br>4,4<br>4,4<br>2d<br>2d                               | 400d33963/admin/<br>letwork - Logout<br>anWrt<br>alcomm Technologies<br>anWrt Chaos Calmer<br>60<br>Jan 29 14:44:47 202:<br>7h 7m 1s<br>4, 2.57, 2.50                         | 'status/overview<br>, Inc. IPQ5018/AF<br>15.05.1 079f770+<br>2                  | -MP02.1<br>r49254 / LuCl tongze- | > ☆ ¢                    | -21.293.615  | 0 REFRESS               |                     | × •   | <b>•</b> | *        |
| 9 <b>0penWrt:~#</b><br>Wrt-Overview-LuCI ×<br>C (本 不安全   192.168 | +<br>3.123.177:8080/cgi-bin/luci/;stok=1db<br>OpenWrt Status 3<br>Status<br>System<br>Hostname<br>Model<br>Firmware Version<br>Kernel Version<br>Local Time<br>Uptime<br>Load Average<br>Memory | 54584db2485828a58e99e<br>System × Services × M<br>Op<br>Qui<br>Qui<br>Qui<br>Qui<br>Qui<br>Qui<br>Qui<br>Qui<br>Qui<br>Qui  | 400d33963/admin/<br>ietwork - Logout<br>anWrt<br>ilcomm Technologies<br>anWrt Chaos Calmer<br>60<br>Jan 29 14:44:47 2022<br>7h 7m 1s<br>4, 2.57, 2.50                         | status/overview<br>, Inc. IPQ5018/AF<br>15.05.1 079f770+<br>2                   | -MP02.1<br>r49254 / LuCI tongze- | >☆                       | 2 • @<br>AUT | 0 REFRESI               |                     | × •   | × 5      | *        |
| 9 <b>0penWrt:~#</b><br>Wrt-Overview-LuCI ×<br>C (本 不安全   192.166 | +<br>OpenWrt Status - S<br>Status<br>System<br>Hostname<br>Model<br>Firmware Version<br>Kernel Version<br>Local Time<br>Uptime<br>Load Average<br>Memory<br>Total Available                     | b4b84db248b828ab8e99e<br>System × Services × №<br>Opr<br>Qui<br>4.4<br>2d<br>2.8                                            | 400d33963/admin/<br>letwork - Logout<br>anWrt<br>alcomm Technologies<br>anWrt Chaos Calmer<br>60<br>Jan 29 14:44:47 2022<br>7h 7m 1s<br>4, 2.57, 2.50                         | (status/overview)<br>, Inc. IPQ5018/AF<br>15.05.1 079f770+<br>2<br>(29%)        | -MP02.1<br>r49254 / LuCl tongze- | > ☆ ∠                    | -21.293.615  | 27-079f770              |                     | × •   | <b>.</b> | *        |
| aOpenWrt:~#<br>nWrt-Overview-LuCl ×<br>C (▲ 不安全  192.168         | + CopenWrt Status  Status System Hostname Model Firmware Version Local Time Uptime Load Average Memory Total Available Free                                                                     | b4b84db248b828ab8e99e<br>System × Services × M<br>Opr<br>Qui<br>Qui<br>Qui<br>Qui<br>Qui<br>Qui<br>Qui<br>Qui<br>Qui<br>Qui | 400d33963/admin/<br>letwork - Logout<br>enWrt<br>licomm Technologies<br>enWrt Chaos Calmer<br>60<br>Jan 29 14:44:47 2022<br>7h 7m 1s<br>1, 2.57, 2.50<br>53936 kB / 184976 kB | status/overview<br>, Inc. IPQ5018/AF<br>15.05.1 079f770+<br>2<br>(29%)<br>(26%) | -MP02.1<br>r49254 / LuCl tongze- | > ☆ 2<br>dev branch (git | -21.293.615  | 0 REFRESI               |                     | × •   | × *      | * 2      |

#### Network

IPv4 WAN Status

 Type:
 dhcp

 br Address:
 192.168.123.177

 Ian
 Netmask:
 255.255.255.0

www.right.com.cn

|      | □ 状态 ● 网      | 1络 🛛 🖸      | 安全    | ◎ 管理 | ◎ 诊断    | ?    | 野助   |      |
|------|---------------|-------------|-------|------|---------|------|------|------|
| 网页升级 | 系统设置          |             |       |      |         |      |      | 更多帮助 |
| 修改密码 | 一些设备系统上的管理和设置 | 8           |       |      |         |      |      |      |
| 时区设置 | 指示灯           | л <u>ж</u>  |       |      | Telnet: |      |      |      |
| 定时重启 | 模块LOG开        | *: <b>(</b> |       |      | ssh:    |      |      |      |
| 系统设置 |               |             |       |      |         |      |      |      |
| 网口设置 | 出言功:          | 读: 简体中义     | X V   |      | 钡网开天:   |      |      |      |
|      | 导出日           | 志: 导出日      | 志     |      | 导出配置:   | 导出配置 |      |      |
|      | 升级配           | 置: 选择文      | 【件 上传 | 文件   | 导入配置:   | 选择文件 | 导入配置 |      |
|      |               |             |       |      |         |      |      |      |
|      |               |             |       |      |         |      |      |      |
|      |               |             |       |      |         |      |      |      |

# www.right.com.cn

|             |             | 全 🕸 管理 👂 诊断 | ⑦ 帮助           |
|-------------|-------------|-------------|----------------|
| 网络设置        | 5GWi-Fi高级设置 |             | 更多帮助           |
| 设备配置        |             |             |                |
| 2.4GWi-Fi配置 | 发射功率:       | 穿墙模式        | ×              |
| 5GWi-Fi配置   | WiFi国家码:    | CHINA       | V              |
| 5GWi-Fi配置   | 信道:         | Auto        | V              |
| 5GWi-Fi高级配置 |             | 11 /        |                |
| Wi-Fi控制访问   | Wi-Fi工作模式:  | 1 i dL/ dX  | ×              |
| WPS 设置      | 带宽:         | 160MHz      | ×              |
| ANDLINK配置   | 最大用户连接数:    | 32          |                |
| 静态路由        | 接入阈值:       | 0           |                |
|             | 剔除阈值:       | 0           |                |
|             |             |             | w.right.com.cn |

|                | 屾 状态  | ● 网络 | ☑ 安全                 | ◎ 管理               | ◎ 诊断        | ⑦ 帮助   |          |
|----------------|-------|------|----------------------|--------------------|-------------|--------|----------|
| 网络设置           | TR069 |      |                      |                    |             |        | 更多帮助     |
| 设备配置           |       |      |                      |                    |             |        |          |
| DHCP设置         |       | TR06 | 9功能开关:               |                    |             |        |          |
| MESH<br>IP地址预留 |       | ٢    | R069状态:              |                    |             |        |          |
| TR069          |       |      | 授权类型:                |                    |             |        |          |
| 和苗FOTA设置       |       |      | 周期通知:                |                    |             |        |          |
| 2.4GWi-Fi配置    |       | 周期   | <b>I通知间隔</b> : 43200 | )                  | 秒(30~4      | 43200) |          |
| 5GWi-Fi配置      |       |      | ACS URL: http://     | /cn.tr069.cwmpd.co | om:8665/acs |        |          |
| Wi-Fi控制访问      |       | 连接证  | <b>「</b> 求端口号: 5400  |                    | (1025 ~ 6   | 65535) |          |
| WPS 设置         |       |      | ACSILIT:             |                    |             |        |          |
| ANDLINK配置      |       |      | ACSIMIL.             |                    | ww          | w.righ | t.com.cn |

|             | 屾 状态      | ● 网络 | ♡ 安全          | ◎ 管理        | ▷ 诊断 ⑦ 帮助       |       |
|-------------|-----------|------|---------------|-------------|-----------------|-------|
| 网络设置        | 5GWi-Fi设置 |      |               |             |                 | 更多帮助  |
| 设备配置        |           |      |               |             |                 |       |
| 2.4GWi-Fi配置 |           |      | 主Wi-Fi        | 访客Wi-Fi 访客W | /i-Fi1 访客Wi-Fi2 |       |
| 5GWi-Fi配置   |           |      | Wi-Fi开关:      |             |                 |       |
| 5GWi-Fi配置   |           |      | 5G优选:         |             |                 |       |
| 5GWi-Fi高级配置 |           |      | Wi-Fi名称: RAX3 | 000Q-NET    | ✓ Wi-Fi广播       |       |
| Wi-Fi控制访问   |           |      | 加密方式: WPA2    | 2-PSK       |                 |       |
| WPS 设置      |           |      | 密码:           |             | Ø Ø Ø Ø +       |       |
| ANDLINK配置   |           |      |               | 确定          | 取消              |       |
| 静态路由        |           |      |               |             |                 |       |
|             |           |      |               |             | www.right.co    | om.cn |

|       | □□ 状态 ●● | ● 网络    | 全 ◎ 管理 | の 诊断 | ⑦ 帮助     |         |
|-------|----------|---------|--------|------|----------|---------|
| 系统日志  | 远程抓包     |         |        |      |          | 更多帮助    |
| Ping  |          |         |        |      |          |         |
| Trace |          |         |        |      |          |         |
| 远程抓包  |          | 远程抓包开关: |        |      |          |         |
| 抓包    |          | 绑定端口:   | 2002   |      |          |         |
|       |          |         | 确定     | 取消   | w.riaht. | .com.cr |

|          | □ 状态 ● 网络                     |        |
|----------|-------------------------------|--------|
| 防火墙      | IP、MAC、端口过滤                   | 更多帮助   |
| 过滤规则     | 可对IP地址、MAC地址、端口号的黑白名单进行增加删除修改 |        |
| IP MAC绑定 |                               |        |
| 端口映射     | + 添加规则 MAC过滤 IP过滤 端口过滤        | ① 清空规则 |
| URL过滤    | 启用 IPv4/IPv6 MAC地址 备注 过滤模式    | 操作     |
| ACL过滤    |                               |        |
|          |                               |        |
|          | 暂无数据                          |        |
|          |                               |        |
|          |                               |        |
|          |                               |        |
|          | www.right.c                   | om.cr  |

讲道理,哪怕没有登进去openwrt,直接用superadmin账户登中国移动的web面板,功能也已经很全面了,个人感觉绝对不比H3C的差

可惜就是IPQ50XX还没有官方的openwrt,所以这个里面也是QSDK,缺点就是包少了,不方便下载包。下一篇介绍如何从QSDK 源码构建自己想要的软件包。